Znepřístupnění děl užitých v kurzu, u nichž nemáme licenci nebo by mohlo dojít k porušení autorských práv. Díla, která jsou využita v rámci kurzu např. Scany knih nebo videa vytvořená mimo poporu projektu nesmí být veřejně dostupná. Návod jak některé činnosti znepřístupnit v kurzu naleznete níže.

Nejprve je nutné vytvořit si skupinu studentů, kterým bude obsah dostupný v plném rozsahu a poté označit obsah, který má být zneviditelněn *hostům* a přístupný pouze *účastníkům / studentům*.

1. Klikněte v levé záložce na položku: Účastníci

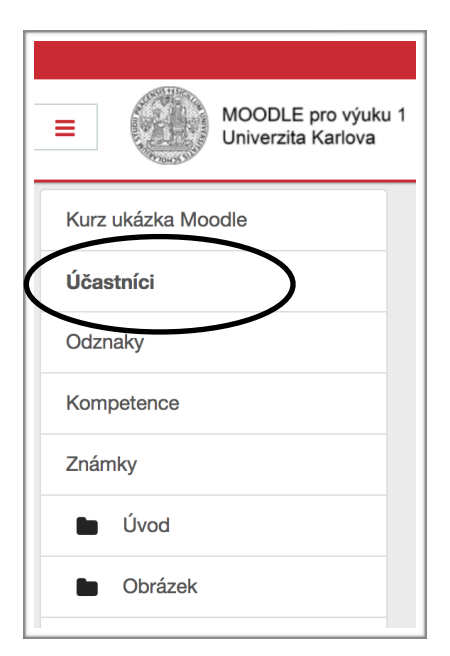

2. Ozubeným kolečkem zvolte položku: Skupiny

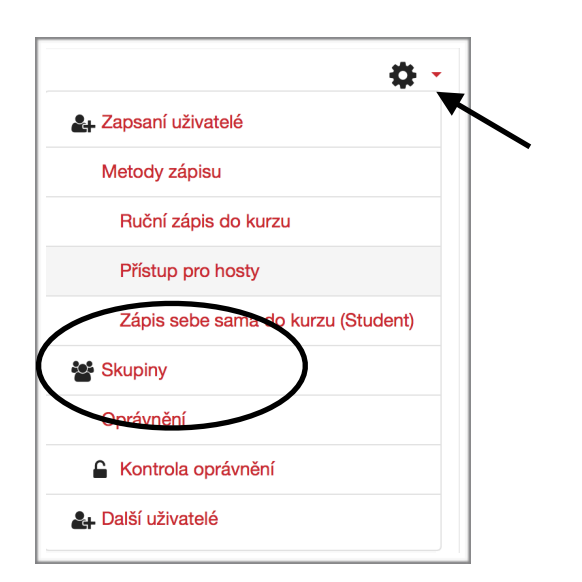

## 3. Po zobrazení tabulky zvolte: Vytvořit skupinu

|                            | ž.                      |
|----------------------------|-------------------------|
| Skupiny                    | Clenove:                |
|                            |                         |
|                            |                         |
|                            |                         |
|                            |                         |
|                            |                         |
|                            |                         |
|                            |                         |
| Upravit peak and the site  | Pñdat/odebrat uživatele |
| Odstranit vybranou skupinu |                         |
|                            |                         |
| Vytvořit skupinu           |                         |

4. Vyplňte tabulku pro vytvoření skupiny a potvrďte tlačítkem *Uložit změny,* dole pod rámečkem.

| Nazev skupiny                  |   | Studenti                                                           |
|--------------------------------|---|--------------------------------------------------------------------|
| ID šísla sluvnimu              |   |                                                                    |
| ID CISIO SKUPINY               | U |                                                                    |
| Popis skupiny                  |   |                                                                    |
|                                |   | Pouze tato skupina může vidět obsah nascenovaných knih nebo videa. |
|                                |   |                                                                    |
|                                |   |                                                                    |
|                                |   |                                                                    |
|                                |   |                                                                    |
|                                |   |                                                                    |
|                                |   |                                                                    |
|                                |   |                                                                    |
|                                |   | Cesta: p                                                           |
| Klíč k zápisu                  | Ø | Cesta: p<br>Klikněte pro zadávání textu 🖋 👁                        |
| Klíč k zápisu<br>Skrýt obrázek | Ø | Cesta: p<br>Klikněte pro zadávání textu 🖋 👁                        |

5. Poté co jste vytvořili svoji skupinu klikněte na *Přidat/odebrat uživatele* a v pravém rámečku se Vám zobrazí uživatelé k dispozici

| škupiny                                                 | Členové: Studenti (0)    |
|---------------------------------------------------------|--------------------------|
| Studenti (0)                                            |                          |
|                                                         |                          |
|                                                         |                          |
|                                                         |                          |
|                                                         |                          |
|                                                         |                          |
|                                                         |                          |
|                                                         |                          |
|                                                         |                          |
|                                                         |                          |
| Horavit nastavení skuriny                               | Přícefovdetest utbastela |
| Upravit nastavení skupiny                               | Pfidat/odebrat uživatele |
| Upravit nastavení skupiny<br>Odstranit vybranou skupinu | Přídaľ/odebrat uživatele |
| Upravit nastavení skupiny<br>Odstranit vybranou skupinu | Přída/odebrat uživatele  |

6. Přidejte všechny uživatele (studenty), kteří mají mít přístupný veškerý obsah kurzu. Klikněte na jméno a zadejte *Přidat*.

| Studenti                      |                              |                                                         | c                            |
|-------------------------------|------------------------------|---------------------------------------------------------|------------------------------|
| Pouze tato skupina může vidět | obsah nascenovaných knih neb | o videa.                                                |                              |
| Členové skupiny               |                              | Uživatelé k dispozici                                   | Členství vybraného uživatele |
| Žádný                         | ✓ Přidat                     | <b>tudent (1)</b><br>Miriam Kolar Tůmová (miriamt@sezna |                              |
|                               |                              | Zora Mašatová (masatova@seznam.c:<br>Více rolí (1)      |                              |
|                               | Odstranit 🕨                  | Lucie Korhoňová (lucie.korhonova@                       |                              |
|                               |                              |                                                         |                              |

Nyní je skupina vytvořena. Můžeme přejít k nastavení znepřístupnění určitého materiálu.

7. Ozubeným kolečkem otevřete nabídku a zvolte: Zapnout režim úprav

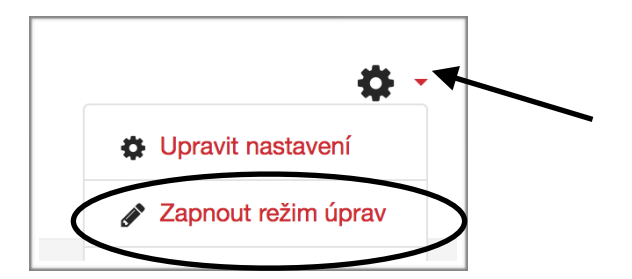

8. K vybrané kapitole zvolte: Přidat činnost nebo studijní materiál

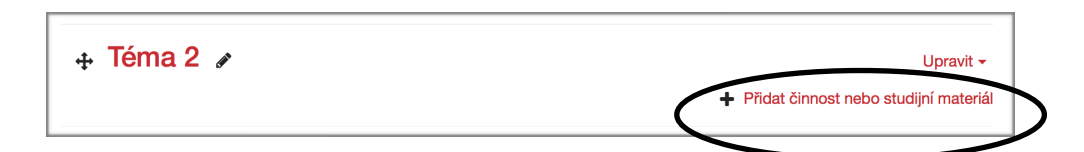

9. Pro účely tohoto návodu zvolím studijní materiál kniha a klikněte na tlačítko *Přidat* 

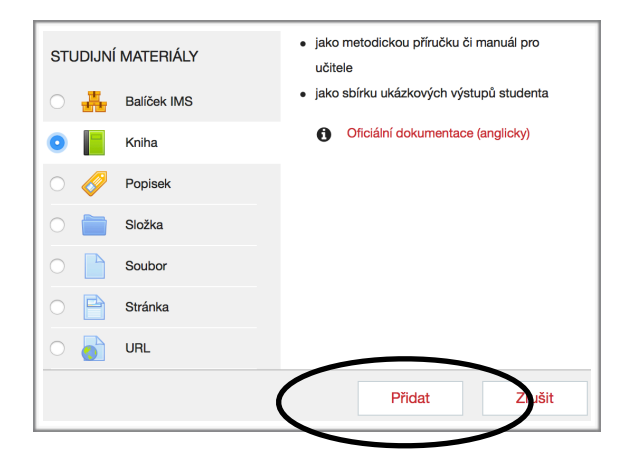

10. Vyplňte informace o přidané "činnosti" a z nabídky zvolte: *Omezit přístup* 

| Název  | .0                                       | Scan knihy o EU                          |
|--------|------------------------------------------|------------------------------------------|
| Popis  |                                          |                                          |
|        |                                          |                                          |
|        |                                          | Pismo 💌 Velikost pisma 👻 🔿 👬 🖧 🦪 🍼 🕂 🔨 🖄 |
|        |                                          |                                          |
|        |                                          |                                          |
|        |                                          |                                          |
|        | Cesta: p * img                           |                                          |
|        | Zobrazit popis na titulní straně kurzu 🧕 |                                          |
| Vzhled |                                          |                                          |
|        |                                          |                                          |

11. Po rozbalení tabulky zvolte Skupina

| Přidat omezení   |                                                                                 |
|------------------|---------------------------------------------------------------------------------|
| Datum            | Zabránit přístupu do (nebo<br>od) uvedenému data a času.                        |
| Známka           | Požadovat, aby studenti<br>dosáhli stanovené známky.                            |
| Skupina          | Povolit pouze studentům,<br>kteří patří do zadané<br>skupiny nebo všech skupin. |
| Profil uživatele | Řízení přístupu na základě<br>polí v profilu studenta.                          |
| Sada omezení     | Pro aplikaci komplexní<br>logiky přidejte sadu<br>vnořených omezení.            |
|                  | Zrušit                                                                          |

12. Rozbalí se Vám tabulka s nastavením povolení přístupu pro skupinu, kterou si vyberete. Vyberte skupinu a klikněte na Uložit a vrátit se do kurzu. Vámi vybraná činnost tak bude dostupná pouze zapsaným studentům nikoli veřejně přístupným hostům.

| Omezení přístupu | Student musí \$ splnit následující                   |  |
|------------------|------------------------------------------------------|--|
|                  | Skupina Vyberte<br>(Jakákoli skupina)<br>Studenti    |  |
|                  | Přidat omezení                                       |  |
| Štítky           |                                                      |  |
| Kompetence       | $\bigcirc$                                           |  |
|                  | Uložit a vrátit se do kurzu Uložit a zobrazit Zrušit |  |